Debug.hyper

| COLLABORATORS |         |                 |           |  |
|---------------|---------|-----------------|-----------|--|
|               |         |                 |           |  |
|               | TITLE : |                 |           |  |
|               |         |                 |           |  |
| Debug.hyper   |         |                 |           |  |
|               |         |                 |           |  |
| ACTION        | NAME    | DATE            | SIGNATURE |  |
|               |         |                 |           |  |
|               |         |                 |           |  |
| WRITTEN BY    |         | August 26, 2022 |           |  |
|               |         |                 |           |  |

| REVISION HISTORY |      |             |      |  |
|------------------|------|-------------|------|--|
|                  |      |             |      |  |
| NUMBER           | DATE | DESCRIPTION | NAME |  |
|                  |      |             |      |  |
|                  |      |             |      |  |
|                  |      |             |      |  |

# Contents

#### 1 Debug.hyper

| 1.1  | Debugging (Wed Jul 15 07:50:41 1992)        | 1  |
|------|---------------------------------------------|----|
| 1.2  | Debugging : Commands used in this tutorial  | 1  |
| 1.3  | Debugging : Functions used in this tutorial | 2  |
| 1.4  | Debugging : Introduction                    | 2  |
| 1.5  | Debugging : Loading a program               | 2  |
| 1.6  | Debugging : Two example sessions            | 3  |
| 1.7  | Debugging : Starting the first session      | 3  |
| 1.8  | Debugging : Tracing                         | 6  |
| 1.9  | Debugging : Starting the second session     | 13 |
| 1.10 | Debugging : Breakpoints                     | 14 |
| 1.11 | Debugging : Some theory                     | 18 |
| 1.12 | Debugging : Resident breakpoints            | 19 |
| 1.13 | Debugging : The 'fdebug' command            | 19 |
| 1.14 | Debugging : Sourcelevel debugging           | 19 |
| 1.15 | Debugging : Using the PortPrint feature     | 19 |
| 1.16 | Debugging : Summary of all commands         | 20 |

1

## **Chapter 1**

## **Debug.hyper**

## 1.1 Debugging (Wed Jul 15 07:50:41 1992)

Contents: Introduction Loading a program Two example sessions Tracing Breakpoints Some theory Resident breakpoints The 'fdebug' command Sourcelevel debugging Using the PortPrint feature Summary of all commands Various: Commands used in this tutorial Functions used in this tutorial Back to main contents

## 1.2 Debugging : Commands used in this tutorial

break Control breakpoints debug Control debug tasks disp Display integer

| drefresh | Refresh debug display                      |
|----------|--------------------------------------------|
| dscroll  | Scroll in debug display                    |
| dstart   | Set start programcounter in debug display  |
| duse     | Set the default debug task                 |
| dwin     | Open/close 'Debug' logical window          |
| info     | Ask information about a structure or node  |
| list     | List structures                            |
| loadfd   | Load fd-file                               |
| prefs    | Set preferences                            |
| source   | Load source files for sourcelevel debugger |
| symbol   | Control symbols                            |
| trace    | Control tracing                            |
| unasm    | Disassemble memory                         |
| with     | Temporarily set the default debug task     |
|          |                                            |

#### 1.3 Debugging : Functions used in this tutorial

botpcGet the programcounter at the bottom of the displaytoppcGet the programcounter at the top of the display

## 1.4 Debugging : Introduction

I don't think that you will be surprised if I tell you that PowerVisor can even debug programs :-) This file explains how you should do this. It also explains how you can make life easier with a fully customized fullscreen debugger. PowerVisor is a very powerful debugger. For example, you can debug multiple tasks at the same time.

Note that PowerVisor is not really a source level debugger, although you can load the source (even for C programs). The source will also follow the current programcounter. In future I plan more support for local and global variables in C. A stack watcher would also be a nice thing.

Note that the PowerVisor debug system works much better in the AmigaDOS 2.0 version. This is because AmigaDOS 2.0 has some nice features making life a lot easier for the programmer. I'm sorry for all AmigaDOS 1.3 users. The examples below work on AmigaDOS 1.3 and 2.0.

#### 1.5 Debugging : Loading a program

There are several ways to load a program. The method you chooses depends on what you really need. The debug command is provided by PowerVisor to control the debug tasks (or debug nodes). All the debug nodes can be found in the 'dbug' list. With the 'debug' command you can load a program, you can unload a program and you can do other things as well.

#### 1.6 Debugging : Two example sessions

The following two items are for the first example session. Note  $\, \hookleftarrow \,$  that we

do not use the fullscreen debugger in this example. Use of the fullscreen debugger is explained in the next session. It is recommended that you type each command as it appears here. Note that the output given here assumes that you have all preferences set to default values (use 'mode shex', 'prefs dmode f' and 'prefs debug 5 1' if you are not sure that the default values are used, see prefs and mode ).

Starting session one

Tracing I have prepared another program so you can see the power of  $\,\leftrightarrow\,$  PowerVisor.

In this session we are going to make you used to breakpoints and some other advanced features of the trace command. We are also going to use the fullscreen debugger (Note that I will explain later how you can customize this fullscreen debugger to your wishes and how you can use the 'db' script to do this for you).

Starting sessions two

Breakpoints

#### 1.7 Debugging : Starting the first session

'debug n' is the recommended way to load a program (with the debug command). 'debug n' waits for the next program that is started and interrupts it before the first instruction is executed. To do this, 'debug n' patches the Dos LoadSeg function. Example :

< debug n <enter>

PowerVisor waits for you to start the program you want to debug. You can start this program from the WorkBench (click on the icon) or you can start it from the Cli or Shell. I have provided an example program with a resident breakpoint (see

Resident breakpoints ). You can find this program in the 'Examples' subdirectory.

CLI< examples/buggyprogram <enter> or CLI< run examples/buggyprogram <enter>

(Note ! Only use 'run' when 'run' is resident or a built-in shell command, in other words: don't use 'run' when 'run' itself must be loaded from disk with 'loadseg'. You probably don't want to debug 'run' :-) 'run' is always resident in AmigaDOS 2.0)

(Note ! When PowerVisor is waiting for a program you must be careful not to use any other program (that is already running) that might use LoadSeg for some other purpose. Fonts, for example, are loaded using LoadSeg) (Note ! You can interrupt 'debug n' with <esc>) 'debug n' is the best way to load a debug task because the program runs in exactly the same environment as the environment you get when you simply run the program. Allright, we have now loaded the program in memory. < list dbug <enter> : Node Task InitPC TD ID Mode SMode TMode > Debug task > -----> Background CLI : 07EA7A58 07EF8FA8 07EAA7D8 FF FF NONE WAIT NORM Most of this information is rather technical and is not very interesting at this moment. 'InitPC' is interesting though. Let's disassemble some instructions with unasm : < u 07EAA7D8 <enter> or < unasm 07EAA7D8 <enter> > 07EAA7D8: 7200 MOVEQ.L #0,D1 > 07EAA7DA: 7064 MOVEQ.L #\$64,D0 > 07EAA7DC: 5281 ADDQ.L #1,D1 > 07EAA7DE: 51C8 FFFC DBF D0,\$7EAA7DC > 07EAA7E2: 6100 0010 BSR \$7EAA7F4 > 07EAA7E6: 6708 BEO \$7EAA7F0 > 07EAA7E8: 6100 0022 \$7EAA80C BSR BSR \$7EAA834 > 07EAA7EC: 6100 0046 MOVEQ.L #0,D0 > 07EAA7F0: 7000 > 07EAA7F2: 4E75 RTS > 07EAA7F4: 203C 0000 0064 MOVE.L #\$64,D0 > 07EAA7FA: 7200 MOVEQ.L #0,D1 > 07EAA7FC: 2C78 0004 MOVEA.L (4),A6 > 07EAA800: 4EAE FF3A JSR (\$FF3A,A6) LEA (\$7EAA848,PC),A0 > 07EAA804: 41FA 0042 MOVE.L D0, (A0) > 07EAA808: 2080 > 07EAA80A: 4E75 RTS > 07EAA80C: 7000 MOVEQ.L #0,D0 > 07EAA80E: 7201 MOVEQ.L #1,D1 > 07EAA810: 7402 MOVEQ.L #2,D2 Well, this is our program. But there are symbol hunks in our program. 'debug n' does not automatically load them ('debug l' does, but this command will be explained later). You can load symbols with the symbol command : < symbol l examples/buggyprogram <enter> < u 07EAA7D8 <enter> MOVEQ.L #0,D1 > StartProgr7200 MOVEQ.L #\$64,D0 > 07EAA7DA: 7064

> loop 5281 ADDQ.L #1,D1 > 07EAA7DE: 51C8 FFFC DBF D0,loop > 07EAA7E2: 6100 0010 BSR Sub1 > 07EAA7E6: 6708 BEQ theend > 07EAA7E8: 6100 0022 BSR Sub2 > 07EAA7EC: 6100 0046 BSR Sub3 7000 > theend MOVEQ.L #0,D0 > 07EAA7F2: 4E75 RTS > Sub1 203C 0000 0064 MOVE.L #\$64,D0 > 07EAA7FA: 7200 MOVEQ.L #0,D1 > 07EAA7FC: 2C78 0004 MOVEA.L (4),A6 > 07EAA800: 4EAE FF3A JSR (\$FF3A,A6) > 07EAA804: 41FA 0042 LEA (Block, PC), A0 > 07EAA808: 2080 MOVE.L D0, (A0) > 07EAA80A: 4E75 RTS > Sub2 7000 MOVEQ.L #0,D0 > 07EAA80E: 7201 MOVEQ.L #1,D1 > 07EAA810: 7402 MOVEQ.L #2,D2 You can show all symbols with the 'symbol' command : < symbol s <enter> : 07EAA7D8 , 132818904 > StartProgram > loop : 07EAA7DC , 132818908 > theend : 07EAA7F0 , 132818928 > Subl : 07EAA7F4 , 132818932 > Sub2 : 07EAA80C , 132818956 > Sub3 : 07EAA834 , 132818996 > Block : 07EAA848 , 132819016 The two values on the right of each symbol are the same. The only difference is that the left one is hexadecimal and the right one is decimal.

Because we have loaded the symbols for the current debug task we can use the symbols in expressions. Here are some examples :

Disassemble 5 instructions starting with 'StartProgram' (note that symbols are case sensitive) :

| < | u StartPro | ogram | 5 <enter></enter> |         |          |
|---|------------|-------|-------------------|---------|----------|
| > | StartProgr | 7200  |                   | MOVEQ.L | #0,D1    |
| > | 07EAA7DA:  | 7064  |                   | MOVEQ.L | #\$64,D0 |
| > | loop       | 5281  |                   | ADDQ.L  | #1,D1    |
| > | 07EAA7DE:  | 51C8  | FFFC              | DBF     | D0,loop  |
| > | 07EAA7E2:  | 6100  | 0010              | BSR     | Sub1     |

Show the distance between subroutine 2 and subroutine 1 :

< d Sub2-Sub1 <enter> > 00000018,24

You can do many other things with the 'symbol' command but 'symbol l' and 'symbol s' are sufficient at this moment.

There is still one thing we should do :

< loadfd exec fd:exec\_lib.fd <enter>

With the loadfd command PowerVisor loads all the library function definitions in memory. That way PowerVisor will know how to show a library function when one is encountered while tracing. You do not have to load fd-files, but it is certainly very easy. I have the four big fd-files ('exec.library', 'graphics.library', 'intuition.library' and 'dos.library') permanently loaded in memory (I have put four 'loadfd' commands in the s:PowerVisor-startup file).

```
Continue this session :
Tracing
Go to session menu :
Two examples sessions
```

## 1.8 Debugging : Tracing

Now we can start tracing with trace :

```
< trace i <enter>
or
> ------
> D0: 0000001 D1: 01FAA9F5 D2: 00002EE0 D3: 07ED3A1C
               D5: 00000001 D6: 01FAA08F
                                          D7: 07EAA7D4
> D4: 0000001
> A0: 07ED3A1C A1: 07EF9D28 A2: 07E0CEA4
                                          A3: 07EAA7D4
> A4: 07EFCC00 A5: 00F906DE A6: 00F906D2
> PC: 07EAA7D8 SP: 07EFCBFC SR: 0010
> 0000000: 0000 0000
                                       ORI.B
                                                #0,D0
>
                                       MOVEQ.L #0,D1
> StartProgr7200
> 07EAA7DA: 7064
                                       MOVEQ.L #$64,D0
> loop
          5281
                                       ADDQ.L #1,D1
> 07EAA7DE: 51C8 FFFC
                                       DBF
                                              D0,loop
> 07EAA7E2: 6100 0010
                                       BSR
                                                Sub1
(tr i : give 'I'nformation)
This command shows where we are. No actual tracing is done. The registers
are shown and the five first instructions. The program counter points to
the second instruction in this output. The first instruction is always
equal to the previous executed instruction. Initially it is initialized to
```

equal to the previous executed instruction. Initially it is initialized t address 0. Note that you can change the format of this output with the 'prefs dmode' and 'prefs debug' commands (See the prefs command and the Installing PowerVisor chapter in general).

Now we are really going to trace one instruction :

> > 07EAA7DA: 7064 MOVEQ.L #\$64,D0 > loop 5281 ADDQ.L #1,D1 > 07EAA7DE: 51C8 FFFC DBF D0,loop > 07EAA7E2: 6100 0010 BSR Sub1 > 07EAA7E6: 6708 BEO theend In the register display you can see that 'dl' now has the value 0. 'StartProgr' is now the previous instruction. The programcounter now points to the instruction 'moveq.l #\$64,d0'. Trace six instructions at once : > D0: 00000062 D1: 0000003 D2: 00002EE0 D3: 07ED3A1C > D4: 00000001 D5: 00000001 D6: 01FAA08F D7: 07EAA7D4 > A0: 07ED3A1C A1: 07EF9D28 A2: 07E0CEA4 A3: 07EAA7D4 A5: 00F906DE A6: 00F906D2 > A4: 07EFCC00 > PC: 07EAA7DE SP: 07EFCBFC SR: 0000 > loop 5281 ADDQ.L #1,D1 > > 07EAA7DE: 51C8 FFFC DBF D0,loop > 07EAA7E2: 6100 0010 BSR Sub1 > 07EAA7E6: 6708 BEO theend > 07EAA7E8: 6100 0022 BSR Sub2 > 07EAA7EC: 6100 0046 BSR Sub3 (tr n : trace 'N'umber instruction) We are now in the loop. To step over the loop we can use the following instruction : > -----> D0: 0000FFFF D1: 00000065 D2: 00002EE0 D3: 07ED3A1C > D4: 00000001 D5: 00000001 D6: 01FAA08F D7: 07EAA7D4 > A0: 07ED3A1C A1: 07EF9D28 A2: 07E0CEA4 A3: 07EAA7D4 > A4: 07EFCC00 A5: 00F906DE A6: 00F906D2 > PC: 07EAA7E2 SP: 07EFCBFC SR: 0000 > 07EAA7DE: 51C8 FFFC DBF D0,loop > 07EAA7E2: 6100 0010 BSR Sub1 > 07EAA7E6: 6708 BEO theend > 07EAA7E8: 6100 0022 BSR Sub2 > 07EAA7EC: 6100 0046 BSR Sub3 > theend 7000 MOVEQ.L #0,D0 > Breakpoint... (tr o : trace 'O'ver) 'tr o' places a breakpoint after the current instruction and then executes until the breakpoint is encountered. You can trace over every instruction with this command, but you can't use it in ROM-code since PowerVisor can't put a breakpoint in ROM (don't worry ! there are solutions to this problem, we will see them later on). We step into the subroutine 'Sub1' with :

> ------> D0: 0000FFFF D1: 00000065 D2: 00002EE0 D3: 07ED3A1C > D4: 00000001 D5: 00000001 D6: 01FAA08F D7: 07EAA7D4 > A0: 07ED3A1C A1: 07EF9D28 A2: 07E0CEA4 A3: 07EAA7D4 > A4: 07EFCC00 A5: 00F906DE A6: 00F906D2 > PC: 07EAA7F4 SP: 07EFCBF8 SR: 0000 > 07EAA7E2: 6100 0010 BSR Sub1 > Subl 203C 0000 0064 MOVE.L #\$64,D0 MOVEQ.L #0,D1 > 07EAA7FA: 7200 MOVEA.L (4),A6 > 07EAA7FC: 2C78 0004 > 07EAA800: 4EAE FF3A JSR (\$FF3A**,**A6) > 07EAA804: 41FA 0042 LEA (Block, PC), A0 Trace another three instructions : > ------> D0: 00000064 D1: 0000000 D2: 00002EE0 D3: 07ED3A1C > D4: 00000001 D5: 00000001 D6: 01FAA08F D7: 07EAA7D4 > A0: 07ED3A1C A1: 07EF9D28 A2: 07E0CEA4 A3: 07EAA7D4 > A4: 07EFCC00 A5: 00F906DE A6: 07E007D8 > PC: 07EAA800 SP: 07EFCBF8 SR: 0004 > 07EAA7FC: 2C78 0004 MOVEA.L (4),A6 > 07EAA800: 4EAE FF3A JSR (AllocMem, A6) > 07EAA804: 41FA 0042 LEA (Block, PC), A0 > 07EAA808: 2080 MOVE.L D0, (A0) > 07EAA80A: 4E75 RTS MOVEQ.L #0,D0 > Sub2 7000 Thanks to the loaded fd-file you can now see that this function is actually the Exec AllocMem. We do not want to run through the complete rom function so we trace over the call with : > -----> D0: 07EFCE90 D1: 00002F48 D2: 00002EE0 D3: 07ED3A1C > D4: 0000001 D5: 0000001 D6: 01FAA08F D7: 07EAA7D4 > A0: 07E00000 A1: 07EFCE90 A2: 07E0CEA4 A3: 07EAA7D4 A5: 00F906DE A6: 07E007D8 > A4: 07EFCC00 > PC: 07EAA804 SP: 07EFCBF8 SR: 0010 JSR (\$FF3A,A6) > 07EAA800: 4EAE FF3A > > 07EAA804: 41FA 0042 LEA (Block, PC), A0 > 07EAA808: 2080 MOVE.L D0, (A0) > 07EAA80A: 4E75 RTS MOVEQ.L #0,D0 7000 > Sub2 > 07EAA80E: 7201 MOVEQ.L #1,D1 > Breakpoint... (tr t : 'T'race over BSR or JSR sorry, couldn't find a better character) 'tr t' looks similar to 'tr o'. The big difference is that 'tr t' works only for 'BSR' and 'JSR' instructions. And what is more important : 'tr t'

works in ROM-code. If 'tr t' is used for an instruction other than 'BSR' or 'JSR' it is analogous to 'tr' (simple singlestep). We can see that the AllocMem function had success (I hope this is really the case) because 'd0' contains the address of the newly allocated memory. We continue tracing until the next change of program flow happens : > ------> D0: 07EFCE90 D1: 00002F48 D2: 00002EE0 D3: 07ED3A1C > D4: 0000001 D5: 00000001 D6: 01FAA08F D7: 07EAA7D4 > A0: 07EAA848 A1: 07EFCE90 A2: 07E0CEA4 A3: 07EAA7D4 > A4: 07EFCC00 A5: 00F906DE A6: 07E007D8 > PC: 07EAA80A SP: 07EFCBF8 SR: 0010 > 07EAA808: 2080 MOVE.L DO, (A0) > > 07EAA80A: 4E75 RTS 7000 MOVEQ.L #0,D0 > Sub2 > 07EAA80E: 7201 MOVEQ.L #1,D1 > 07EAA810: 7402 MOVEQ.L #2,D2 > 07EAA812: 7603 MOVEQ.L #3,D3 (tr b : trace until 'B'ranch) 'tr b' traces until a change of program control happens. This means that tracing will stop always at the following instructions : JMP JSR BRA BSR RTE RTD RTR RTS TRAP and tracing will stop at the following instructions if the brach would succeed : Bcc DBcc Go out this subroutine : > -----\_\_\_\_\_ > D0: 07EFCE90 D1: 00002F48 D2: 00002EE0 D3: 07ED3A1C > D4: 00000001 D5: 00000001 D6: 01FAA08F D7: 07EAA7D4 A1: 07EFCE90 A2: 07E0CEA4 > A0: 07EAA848 A3: 07EAA7D4 > A4: 07EFCC00 A5: 00F906DE A6: 07E007D8 SP: 07EFCBFC SR: 0010 > PC: 07EAA7E6 > 07EAA80A: 4E75 RTS > > 07EAA7E6: 6708 theend BEO > 07EAA7E8: 6100 0022 Sub2 BSR > 07EAA7EC: 6100 0046 BSR Sub3 > theend 7000 MOVEQ.L #0,D0 > 07EAA7F2: 4E75 RTS

> ------> D0: 07EFCE90 D1: 00002F48 D2: 00002EE0 D3: 07ED3A1C D5: 0000001 D6: 01FAA08F D7: 07EAA7D4 > D4: 0000001 > A0: 07EAA848 A1: 07EFCE90 A2: 07E0CEA4 A3: 07EAA7D4 > A4: 07EFCC00 A5: 00F906DE A6: 07E007D8 > PC: 07EAA7E8 SP: 07EFCBFC SR: 0010 > 07EAA7E6: 6708 BEQ theend > > 07EAA7E8: 6100 0022 BSR Sub2 > 07EAA7EC: 6100 0046 BSR Sub3 > theend 7000 MOVEQ.L #0,D0 > 07EAA7F2: 4E75 RTS 203C 0000 0064 > Subl MOVE.L #\$64,D0 We suspect nothing bad in 'Sub2' so we simply trace over it : > ------> D0: 0000000 D1: 0000001 D2: 0000002 D3: 0000003 > D4: 00000004 D5: 00000005 D6: 00000006 D7: 00000007 > A0: 07EFCE90 A1: 07EFCE90 A2: 07E0CEA4 A3: 07EAA7D4 > A4: 07EFCC00 A5: 00F906DE A6: 07E007D8 > PC: 07EAA820 SP: 07EFCBF8 SR: 0010 > 07EAA7E8: 6100 0022 BSR Sub2 > > 07EAA820: 4AFC ILLEGAL > 07EAA822: 20C0 MOVE.L D0, (A0) + > 07EAA824: 20C1 MOVE.L D1, (A0) + > 07EAA826: 20C2 MOVE.L D2, (A0) +> 07EAA828: 20C3 MOVE.L D3, (A0) + > Illegal instruction ! There is something wrong ! This is called a resident breakpoint. You can put resident breakpoints in a program using the 'ILLEGAL' instruction. PowerVisor will automatically stop at such places (See Resident breakpoints for more info). Skip over the instruction with : > ------> D0: 00000000 D1: 0000001 D2: 0000002 D3: 00000003 > D4: 00000004 D5: 0000005 D6: 0000006 D7: 00000007 > A0: 07EFCE90 A1: 07EFCE90 A2: 07E0CEA4 A3: 07EAA7D4 > A4: 07EFCC00 A5: 00F906DE A6: 07E007D8 > PC: 07EAA820 SP: 07EFCBF8 SR: 0010 > 07EAA820: 4AFC ILLEGAL MOVE.L D0, (A0) + > 07EAA822: 20C0 > 07EAA824: 20C1 MOVE.L D1, (A0) + > 07EAA826: 20C2 MOVE.L D2, (A0) +> 07EAA828: 20C3 MOVE.L D3, (A0) + > 07EAA82A: 20C4 MOVE.L D4, (A0) +

('tr s' : 'S'kip instruction)

Now we have something special. Since we used the 'tr t' command to trace over the subroutine 'Sub2' we have created a breakpoint after the 'BSR Sub2' instruction. But if we would look after the 'BSR Sub2' instruction we would find no breakpoint (we will see later how PowerVisor shows breakpoints in the disassembly display). This is because the 'tr t' command works in a special way to make sure that you can use it in ROM-code too. Here follows an explanation of what has happened :

You typed 'tr t' when to skip 'BSR Sub2' a time ago. PowerVisor performs a 'tr' to trace the 'BSR' instruction. Now the top of the stack contains the returnaddress for the 'BSR' instruction, this is the address of the instruction after 'BSR Sub2'. PowerVisor replaces the address on the stack with another address. This address points to a private breakpoint. Since this private breakpoint is always in RAM, there is no problem setting this breakpoint. When the subroutine returns (with 'RTS') later on (this has not happened at this moment), it will not return to the instruction after the 'BSR' but to the breakpoint in RAM. PowerVisor will trap this and set the programcounter of the task to the right address: this is the instruction after the 'BSR Sub2'.

It would be different if you hade used 'tr o' instead of 'tr t'. 'tr o' would put a breakpoint directly after the 'BSR Sub2'. This will ofcourse not work if the 'BSR' is in ROM since a breakpoint is in fact an ILLEGAL instruction.

But since the routine 'Sub2' was interrupted (the 'ILLEGAL' instruction caused this). The private breakpoint has not been encountered yet and the value on the stack is still the wrong value. We can make use of this feature and simply continue the 'tr t' where it left of with :

> -----\_\_\_\_\_ > D0: 00000000 D1: 0000001 D2: 0000002 D3: 0000003 D5: 00000005 D6: 00000006 D7: 00000007 > D4: 0000004 > A0: 07EFCEB0 A1: 07EFCE90 A2: 07E0CEA4 A3: 07EAA7D4 > A4: 07EFCC00 A5: 00F906DE A6: 07E007D8 > PC: 07EAA7EC SP: 07EFCBFC SR: 0010 > 07EAA822: 20C0 MOVE.L D0, (A0) + > > 07EAA7EC: 6100 0046 BSR Sub3 > theend 7000 MOVEQ.L #0,D0 > 07EAA7F2: 4E75 RTS 203C 0000 0064 > Subl #\$64,D0 MOVE.L > 07EAA7FA: 7200 MOVEQ.L #0,D1 > Breakpoint... ('tr g' : trace 'G'o) The 'tr g' command simply executes the program until a breakpoint is encountered. Note that it would make no difference if you would trace the program step by step. At one moment you would encounter the private breakpoint. Simply tracing over this breakpoint will return to the correct place in the program. We step into 'Sub3' :

> ------> D0: 00000000 D1: 0000001 D2: 0000002 D3: 0000003 D5: 00000005 D6: 00000006 D7: 00000007 > D4: 0000004 > AO: 07EFCEB0 A1: 07EFCE90 A2: 07E0CEA4 A3: 07EAA7D4 > A4: 07EFCC00 A5: 00F906DE A6: 07E007D8 > PC: 07EAA834 SP: 07EFCBF8 SR: 0010 > 07EAA7EC: 6100 0046 BSR Sub3 > Sub3 203C 0000 0040 #\$40,D0 MOVE.L > 07EAA83A: 227A 000C MOVEA.L (Block, PC), A1 > 07EAA83E: 2C78 0004 MOVEA.L (4),A6 > 07EAA842: 4EAE FF2E JSR (\$FF2E,A6) > 07EAA846: 4E75 RTS > ------> D0: 00000040 D1: 0000001 D2: 0000002 D3: 0000003 D5: 0000005 D6: 0000006 D7: 0000007 > D4: 0000004 > A0: 07EFCEB0 A1: 07EFCE90 A2: 07E0CEA4 A3: 07EAA7D4 > A4: 07EFCC00 A5: 00F906DE A6: 07E007D8 > PC: 07EAA83A SP: 07EFCBF8 SR: 0010 203C 0000 0040 > Sub3 MOVE.L #\$40,D0 > > 07EAA83A: 227A 000C MOVEA.L (Block, PC), A1 > 07EAA83E: 2C78 0004 (4),A6 MOVEA.L > 07EAA842: 4EAE FF2E JSR (\$FF2E,A6) > 07EAA846: 4E75 RTS > Block 07EF CE90 BSET D3, (\$CE90,A7) We see that something is wrong. We have allocated 100 bytes of memory (\$64) but we are only going to free 64 bytes (\$40). This is clearly a bug and should be fixed. But to prevent memory loss we are going to continue anyway. We simply change the 'd0' register : < d @d0 <enter> > 00000040,64 < @d0=100 <enter> You see how we can look at registers and change their values. We are not interested in the rest of the program. We simply let it go : > Program quits ! The program has stopped. Some important 'trace' commands have been explained. There are a lot more. Some of the other 'trace' commands will be used in the following example. Refer to the documentation for trace for the other features. Go to session menu : Two examples sessions

#### 1.9 Debugging : Starting the second session

We are now going to load the program using 'debug l' (see debug . Normally this is not the recommended way since this instruction does not perfectly emulate a Cli or WorkBench. But this does not matter for our little program. Note that the AmigaDOS 2.0 version of PowerVisor perfectly creates a CLI, so 'debug l' is a perfectly good way to load a program if you have AmigaDOS 2.0 and you want a CLI environment for your program.

< debug l examples/buggyprogram2 <enter>

The symbols are automatically loaded by 'debug l' :

| < | symbol s <enter></enter> |   |          |   |           |
|---|--------------------------|---|----------|---|-----------|
| > | StartProgram             | : | 07EADCC0 | , | 132832448 |
| > | Long                     | : | 07EADCCE | , | 132832462 |
| > | recur                    | : | 07EADCE0 | , | 132832480 |
| > | theend                   | : | 07EADCEC | , | 132832492 |
|   |                          |   |          |   |           |

Open the fullscreen debugger display with dwin and prefs :

< dwin <enter> < prefs dmode n <enter>

The 'prefs dmode' command is used to disable the output on the 'Main' logical window you normally get after each trace. All the output goes automatically to the 'Debug' logical window if it is open (but if you set 'prefs dmode f' as it is default you will get output in the 'Debug' logical window. This is probably not as intended).

Drag the horizontal bar between the 'Main' logical window and the 'Debug' logical window until all the five instructions of the disassembly are visible.

| The | following keys can be us                | sed :                                     |
|-----|-----------------------------------------|-------------------------------------------|
|     | <ctrl>+<numpad up=""></numpad></ctrl>   | to decrease the top visible instruction   |
|     |                                         | address with 2                            |
|     | <ctrl>+<numpad down=""></numpad></ctrl> | to increase this address with 2           |
|     | <ctrl>+<numpad pgup=""></numpad></ctrl> | to decrease this address with 20          |
|     | <ctrl>+<numpad pgdn=""></numpad></ctrl> | to increase this address with 20          |
|     | <ctrl>+<numpad 5=""></numpad></ctrl>    | to set this address equal to the program- |
|     |                                         | counter                                   |
|     |                                         |                                           |

Using this keys you can scroll through your code (try it).

Press :

< <ctrl>+<NumPad 5>

To go back to the programcounter. (Note that you can also use the dscroll and dstart commands to scroll through your program).

The fullscreen debugger display looks almost the same as the output from the trace command in the earlier section. The differences are :

- There is an indicator of what the task is doing. NONE the task is waiting for PowerVisor instructions TRACE the task is tracing EXEC the task is executing

- The top instruction (except for the previous instruction indicator) is not always equal to the instruction at the programcounter. The programcounter is indicated by hilighted line.
- The previous instruction is only updated when the programcounter makes a jump out of the current displayed instructions.

```
Continue this session :
Breakpoints
Go to session menu :
Two examples sessions
```

#### 1.10 Debugging : Breakpoints

First a simple breakpoint :

Lets put a breakpoint in the 'Long' subroutine with break :

| <  | u Long <er< th=""><th>nter&gt;</th><th></th><th></th><th></th><th></th><th></th><th></th></er<> | nter>                                                                                  |                                                                                                    |       |           |            |                |           |
|----|-------------------------------------------------------------------------------------------------|----------------------------------------------------------------------------------------|----------------------------------------------------------------------------------------------------|-------|-----------|------------|----------------|-----------|
| >  | Long                                                                                            | 7000                                                                                   |                                                                                                    |       |           | MOVEQ.L    | #0,D0          |           |
| >  | 07EADCD0:                                                                                       | 7201                                                                                   |                                                                                                    |       |           | MOVEQ.L    | #1,D1          |           |
| >  | 07EADCD2:                                                                                       | 7402                                                                                   |                                                                                                    |       |           | MOVEQ.L    | #2,D2          |           |
| >  | 07EADCD4:                                                                                       | 7603                                                                                   |                                                                                                    |       |           | MOVEQ.L    | #3,D3          |           |
| >  | 07EADCD6:                                                                                       | 7804                                                                                   |                                                                                                    |       |           | MOVEQ.L    | #4,D4          |           |
| >  | 07EADCD8:                                                                                       | 7A05                                                                                   |                                                                                                    |       |           | MOVEQ.L    | #5 <b>,</b> D5 |           |
| >  | 07EADCDA:                                                                                       | 7C06                                                                                   |                                                                                                    |       |           | MOVEQ.L    | #6,D6          |           |
| >  | 07EADCDC:                                                                                       | 7E07                                                                                   |                                                                                                    |       |           | MOVEQ.L    | #7,D7          |           |
| >  | 07EADCDE:                                                                                       | 4E75                                                                                   |                                                                                                    |       |           | RTS        |                |           |
| >  | recur                                                                                           | 5280                                                                                   |                                                                                                    |       |           | ADDQ.L     | #1,D0          |           |
| >  | 07EADCE2:                                                                                       | 0C80                                                                                   | 0000                                                                                                    | 00C8  |           | CMPI.L     | #\$C8,D0       |           |
| >  | 07EADCE8:                                                                                       | 6E02                                                                                   |                                                                                                    |       |           | BGT        | theend         |           |
| >  | 07EADCEA:                                                                                       | 61F4                                                                                   |                                                                                                    |       |           | BSR        | recur          |           |
| >  | theend                                                                                          | 4E75                                                                                   |                                                                                                    |       |           | RTS        |                |           |
| >  | 07EADCEE:                                                                                       | 0000                                                                                   | 07EA                                                                                                    |       |           | ORI.B      | #\$EA,D0       |           |
| >  | 07EADCF2:                                                                                       | DD08                                                                                   |                                                                                                    |       |           | ADDX.B     | -(A0), -(A     | 6)        |
| >  | 07EADCF4:                                                                                       | 0000                                                                                   | 0000                                                                                                    |       |           | ORI.B      | #0,D0          |           |
| >  | 07EADCF8:                                                                                       | 07E2                                                                                   |                                                                                                    |       |           | BSET       | D3,-(A2)       |           |
| >  | 07EADCFA:                                                                                       | 68A0                                                                                   |                                                                                                    |       |           | BVC        | \$7EADC9C      |           |
| >  | 07EADCFC:                                                                                       | 0002                                                                                   | 004C                                                                                                    |       |           | ORI.B      | #\$4C,D2       |           |
| <  | break n 07                                                                                      | 7EADCI                                                                                 | )2 <er< td=""><td>nter&gt;</td><td>(Note ! )</td><td>Use the eq</td><td>quivalent a</td><td>address!)</td></er<> | nter> | (Note ! ) | Use the eq | quivalent a    | address!) |
| or | 2                                                                                               |                                                                                        |                                                                                                    |       |           |            |                |           |
| <  | b n 07EADO                                                                                      | CD2 <e< td=""><td>enter&gt;</td><td>&gt;</td><td></td><td></td><td></td><td></td></e<> | enter>                                                                                                    | >     |           |            |                |           |

> 00000001,1

('b n' : 'N'ormal breakpoint) The output from this command is the breakpoint number. PowerVisor can have as many breakpoints as memory permits. Breakpoints are always refered to with their number.

With the info command you can now ask more information about the breakpoints : < l dbug <enter> > Debug task : Node Task InitPC TD ID Mode SMode TMode > ------> examples/buggyprogra: 07EADB90 07ED5840 07EADCC0 FF FF NONE WAIT NORM < info dbug: 'examples/buggyprogram2' dbug <enter> or < i db:examp db <enter> > Debug task : Node Task InitPC TD ID Mode SMode TMode > -----\_\_\_\_\_ > examples/buggyprogra: 07EADB90 07ED5840 07EADCC0 FF FF NONE WAIT NORM > > Node Number Where UsageCnt Type Condition > -----> 07EBA168 1 07EADCD2 0 N We can see that there is one breakpoint defined with number 1 and position 07EA77DA. It has not been used yet and it is a normal (N) breakpoint. ('Condition' is explained later). Lets have a look at the disassembly with unasm : < u Long 20 <enter> > Long 7000 MOVEQ.L #0,D0 > 07EADCD0: 7201 MOVEQ.L #1,D1 > 07EADCD2: 4AFC MOVEQ.L #2,D2 >1 > 07EADCD4: 7603 MOVEQ.L #3,D3 > 07EADCD6: 7804 MOVEO.L #4,D4 > 07EADCD8: 7A05 MOVEQ.L #5,D5 > 07EADCDA: 7C06 MOVEQ.L #6,D6 > 07EADCDC: 7E07 MOVEQ.L #7,D7 > 07EADCDE: 4E75 RTS 5280 > recur ADDQ.L #1,D0 > 07EADCE2: 0C80 0000 00C8 CMPI.L #\$C8,D0 > 07EADCE8: 6E02 BGT theend > 07EADCEA: 61F4 BSR recur > theend 4E75 RTS > 07EADCEE: 0000 07EA ORI.B #\$EA,D0 ADDX.B > 07EADCF2: DD08 -(A0),-(A6) ORI.B > 07EADCF4: 0000 0000 #0,D0 BSET > 07EADCF8: 07E2 D3,-(A2)

15 / 22

The breakpoint is the instruction with the  $^{\prime}\!>\!\!1^{\prime}$  appended.

Now we start the program and see where it ends with trace :

> Breakpoint...

> 07EADCFA: 68A0

> 07EADCFC: 0002 004C

(Notice that we no longer get the complete output on 'Main'. All output is in the 'Debug' logical window)

BVC

ORI.B

\$7EADC9C

#\$4C,D2

is not removed. < i db:examp db <enter> > Debug task : Node Task InitPC TD ID Mode SMode TMode > ------> examples/buggyprogra: 07EADB90 07ED5840 07EADCC0 FF FF NONE WAIT NORM > > Node Number Where UsageCnt Type Condition \_\_\_\_\_ > \_\_\_\_\_ \_\_\_\_\_ > 07EBA168 1 07EADCD2 1 N Now we see that the usage counter has incremented. We make two new breakpoints : < b t 07EADCDA <enter> < b c recur '@d0==100' <enter> < i db:exam db <enter> > Debug task : Node Task InitPC TD ID Mode SMode TMode > ------> examples/buggyprogra: 07EADB90 07ED5840 07EADCC0 FF FF NONE WAIT STEP > Number Where UsageCnt Type Condition > Node > -----> 07EBA288 3 07EADCE0 0 C @d0==100 > 07EB5B60 2 07EADCDA > 07EBA168 1 07EADCD2 0 T 2 07EADCDA 1 N ('b t' : 'T'emporary breakpoint) ('b c' : 'C'onditional breakpoint) 'b t' makes a temporary breakpoint. This is a breakpoint that only breaks once. 'b c' makes a conditional breakpoint. Conditional breakpoints are very powerful as you will see in the following demonstration. > Breakpoint... The breakpoint breaks and is immediatelly removed. > Breakpoint... The conditional breakpoint breaks because 'd0' is equal to 100. A conditional breakpoint is a very powerful way to control your program. The breakpoint condition can be as complex as you wish (with the exception that you can't use the group operator) and you can refer to all registers like @pc, @sr, @sp, @d0 to @d7 and @a0 to @a7. We remove the breakpoint with : < b r 3 <enter> ('b r' : 'R'emove breakpoint)

The breakpoint has been encountered. Since it is a normal breakpoint it

| Now we are going                                                                                                    | to put a breakpoint jus                                                                                                    | st after th                                             | e 'BSR' ir                                        | struction :                                            |
|----------------------------------------------------------------------------------------------------|----------------------------------------------------------------------------------------------------|---------------------------------------------------------|---------------------------------------------------|--------------------------------------------------------|
| < u StartProgram                                                                                                    | <enter></enter>                                                                                                    |                                                         |                                                   |                                                        |
| > StartProgr6100                                                                                                    | 000C                                                                                                    | BSR                                                     | Long                                              |                                                        |
| > 07EADCC4: 7000                                                                                                    |                                                                                                    | MOVEQ.L                                                 | #0,D0                                             |                                                        |
| > 07EADCC6: 6100                                                                                                    | 0018                                                                                                    | BSR                                                     | recur                                             |                                                        |
| > 07EADCCA: 7000                                                                                                    |                                                                                                    | MOVEQ.L                                                 | #0,D0                                             |                                                        |
| > 07EADCCC: 4E75                                                                                                    |                                                                                                    | RTS                                                     |                                                   |                                                        |
| > Long 7000                                                                                                    |                                                                                                    | MOVEQ.L                                                 | #0,D0                                             |                                                        |
| > 07EADCD0: 7201                                                                                                    |                                                                                                    | MOVEQ.L                                                 | #1,D1                                             |                                                        |
| > 07EADCD2: 4AFC                                                                                                    |                                                                                                    | MOVEQ.L                                                 | #2,D2 >1                                          | L                                                      |
| > 07EADCD4: 7603                                                                                                    |                                                                                                    | MOVEQ.L                                                 | #3,D3                                             |                                                        |
| > 07EADCD6: 7804                                                                                                    |                                                                                                    | MOVEQ.L                                                 | #4,D4                                             |                                                        |
| > 07EADCD8: 7A05                                                                                                    |                                                                                                    | MOVEQ.L                                                 | #5,D5                                             |                                                        |
| > 07EADCDA: 7C06                                                                                                    |                                                                                                    | MOVEQ.L                                                 | #6,D6                                             |                                                        |
| > 07EADCDC: 7E07                                                                                                    |                                                                                                    | MOVEQ.L                                                 | #7,D7                                             |                                                        |
| > 07EADCDE: 4E75                                                                                                    |                                                                                                    | RTS                                                     | ·                                                 |                                                        |
| > recur 5280                                                                                                    |                                                                                                    | ADDO.L                                                  | #1,D0                                             |                                                        |
| > 07EADCE2: 0C80                                                                                                    | 0000 00C8                                                                                                    | CMPI.L                                                  | #\$C8,D0                                          |                                                        |
| > 07EADCE8: 6E02                                                                                                    |                                                                                                    | BGT                                                     | theend                                            |                                                        |
| > 07EADCEA: 61F4                                                                                                    |                                                                                                    | BSR                                                     | recur                                             |                                                        |
| > theend 4E75                                                                                                    |                                                                                                    | RTS                                                     |                                                   |                                                        |
| > 07EADCEE: 0000                                                                                                    | 07EA                                                                                                    | ORI.B                                                   | #\$EA,D0                                          |                                                        |
| We make the new 2<br>< b n 07EADCCA <<br>> 00000001,1<br>Now we execute u                                                 | breakpoint :<br>enter><br>ntil we reach that breal                                                                                       | kpoint :                                                |                                                   |                                                        |
| > Breakpoint                                                                                                    |                                                                                                    |                                                         |                                                   |                                                        |
| And we start all<br>start of the pro-                                                                                     | over again by setting t<br>gram :                                                                                                    | the program                                             | counter ba                                        | ack to the                                             |
| < @pc=StartProgr                                                                                                    | am <enter></enter>                                                                                                    |                                                         |                                                   |                                                        |
| Now we are ready<br>bit like conditi                                                                                      | to demonstrate yet anot<br>onal breakpoints : cond:                                                                                      | ther powerf<br>itional tra                              | ul feature<br>cing.                               | which looks a                                          |
| < tr c '@d0==100                                                                                                    | ′ <enter></enter>                                                                                                    |                                                         |                                                   |                                                        |
| ('tr c' : 'C'ond<br>'tr c' singlester<br>with the conditi-<br>condition when the<br>condition is cher<br>of course much s | itional tracing)<br>ps the program until the<br>onal breakpoint is that<br>he breakpoint is passed<br>cked after each instruct<br>lower. | e condition<br>the breakp<br>. With cond<br>tion. Condi | is true.<br>oint only<br>itional tr<br>tional tra | The difference<br>checks the<br>cacing the<br>acing is |

Remove the debug task from memory with the debug command :

< debug u <enter>

This command removes all breakpoints and unloads the program. It is best to always use this command in conjunction with 'debug l'. You can also use 'debug r' to remove all breakpoints and stop debugging. After 'debug r' the debug program will simply continue as if nothing has happened. This has two disadvantages : It is possible that the program is buggy and will crash. In that case it is not wise to use 'debug r'. PowerVisor will also not be able to unload the program from memory. This means that you will loose some memory (you == your Amiga :-) 'debug r' is more useful in conjunction with the 'debug n' command (and also with the 'debug c' command which can be used to catch a task). You can also use 'debug f' (see the 'CommandReference' file for more info).

Close the debug logical window with :

< dwin <enter>

Go to session menu : Two examples sessions

#### 1.11 Debugging : Some theory

When you issue a trace command to PowerVisor, the trace command will return immediatelly. This means that when the trace could take a long time, you will still be able to use PowerVisor for other commands. For example, when you are tracing conditionally, PowerVisor will do absolutely nothing. The debug task does everything until the condition becomes true. The debug task will then send a signal to PowerVisor and PowerVisor will update the debug display.

The conditional trace command is one of the trace commands that uses singlestep mode for tracing. This is slow but sometimes the only way to trace something. The 'go' trace command ('tr g') is another trace command. This trace command uses execute mode for tracing. The task runs at full speed until a breakpoint is encountered. It is possible that you want singlestep mode for the 'tr g' command too. For example, you could use this to see how a program runs. Since the program runs a bit slower you will be able to see much better what happens at each step. To use singlestep mode with the 'tr g' command you must use 'tr gt' ('t' for trace). Most tracing commands have these two versions.

Note that you can interrupt the tracing if you like with 'tr h' or 'tr f'.

Some commands (like 'tr u' and 'tr o' (explained later)) make a private breakpoint. A private breakpoint is a breakpoint with number 0. This breakpoint is automatically cleared when another breakpoint with number 0 is about to be created, or when the breakpoint breaks.

### 1.12 Debugging : Resident breakpoints

You can set resident breakpoints in your programs by including an 'ILLEGAL' instruction at the right place. When you want to use them you must make sure that PowerVisor is started and that you use 'mode patch' (see mode ). Otherwise the results will not be very satisfactory. After that you simply start your program (from the 'Shell' or 'Workbench') (Note! Don't use 'debug n' in PowerVisor). When the program collides with the resident breakpoint, PowerVisor will trap the crash. You have now made a crash node. You can than use 'debug t' with the crash node or with the crashed task to start debugging at the 'ILLEGAL' instruction.

#### 1.13 Debugging : The 'fdebug' command

To make life easier s/PowerVisor-startup defines an alias that you can use to initialize the fullscreen debugger. This alias uses the 'db' script to open the debug logical window and to initialize some keys. See the Alias Reference chapter for more information about the fdebug alias.

#### 1.14 Debugging : Sourcelevel debugging

If you want you can load the source for the debug task you are tracing. PowerVisor will automatically follow this source, even when you switch to a routine in another file. See the source command for more information.

#### 1.15 Debugging : Using the PortPrint feature

You can use the powervisor.library in your own programs to put several sorts of information on the PowerVisor screen.

Look at 'pptest.asm' for an example. The following library functions are available :

PP\_InitPortPrint()
This function initializes the msgport for you. You need only
do this once. The result you get in d0 is the pointer to the
replyport (or null if no success). Use this pointer in all
following commands.
PP\_StopPortPrint(a0)
Clear the msgports for portprint. You need only do this once.
a0 is the pointer to the replyport (the result from InitPortPrint).
PP\_ExecCommand(a0,a1,a2,d0)
This routine is provided for the use of the addfunc command, but
you are free to use it for your own purposes.
a0 is the pointer to the replyport. al is a pointer to data (may
be 0), a2 is a pointer to a commandstring that you want to execute.
d0 is the size of the data (may be 0). When you call this routine

PowerVisor will first make a copy of your data. PowerVisor will then execute the command (note ! PowerVisor will execute it, the calling task will only wait until PowerVisor is ready). The command that is executed will get the pointer to the copy of the data in the 'rc' variable. You can return a result from this command (using the void command for example). This result will be returned in d0. PP\_DumpRegs(a0) Dump all registers on the PowerVisor screen. a0 is the pointer to the replyport. PP\_Print(a0,a1) Print one line of text on the PowerVisor screen. a0 is the pointer to the replyport. al is the pointer to the text to print. PP\_PrintNum(a0,d0) Print a number on the PowerVisor screen. a0 is the pointer to the replyport. d0 is the number to print.

#### 1.16 Debugging : Summary of all commands

Here follows a summary of what you can do with all debug commands : (the following commands are used : break , debug , drefresh , dscroll , dstart , duse , dwin, symbol, source, trace and with) break n <address> Set 'N'ormal breakpoint. The breakpoint is not removed after breaking break t <address> Set 'T'emporary breakpoint. The breakpoint is removed after breaking break p <address> Set 'P'rofile breakpoint This breakpoint never breaks. It only increments the usagecounter. You can use it to see if a certain routine is much used break a <address> <timeout> Break 'A'fter <timeout> passes. The breakpoint is removed after breaking break c <address> <condition> 'C'onditional breakpoint. This breakpoint breaks when the condition is true. The breakpoint is not removed after breaking break r <breakpoint number> Remove a breakpoint debug n Wait for 'N'ext prorgram Wait for next task debug c debug l <filename> 'L'oad a program and load symbols This command also creates a CLI structure if you use the AmigaDOS 2.0 version of PowerVisor debug t <task>|<crash node> Take an existing task or crash node and make a debug node for it. With this command you can in theory debug any task in the system (be careful though) debug f Remove the current debug node and freeze the

debug task debug f <debug node> Remove the specified debug node and freeze the corresponding task. Use this command if you are debugging multiple programs at the same time. You can find all debug nodes in the 'dbug' list Remove the current debug node. The debug task debug r will continue executing at the program counter debug r <debug node> Remove the specified debug node Remove the current debug node. The debug task debug u will be stopped and the program will be unloaded. debug u <debug node> Same as 'debug u' but for a specified debug node. debug d <name> Create a dummy debug node with name <name>. You can't use this node for debugging but you can use it to create symbols drefresh Refresh the debug display dscroll <offset> Scroll <offset> bytes up in the fullscreen debugger. Negative values are allowed. <offset> will be made a multiple of two. dstart <address> Set the start of the debug logical window. Set the default debug node. This is useful when duse <debug node> you are debugging multiple tasks at the same time. Open/Close 'Debug' logical window dwin symbol l <filename> [<hunkaddress>] Load the symbols for the current debug task. If you give <hunkaddress>, PowerVisor will load the symbols for the given hunks. This is extremely useful when you have created a dummy debug task. Note that <hunkaddress> is 4 more than the number given in the hunklist with the hunks command. Note that <hunkaddress> is not optional when you are loading symbols for a dummy debug task. Clear all symbols for the current debug node symbol c symbol a <symbolname> <value> Add a symbol to the list of symbols symbol r <symbolname> Remove a symbol from the list of symbols symbol s List all symbols for the current debug node source l <filename> [<hunkaddress>] Load the source for the current debug task. If you give <hunkaddress>, PowerVisor will load the source for the given hunks. This is extremely useful when you have created a dummy debug task. Note that <hunkaddress> is 4 more than the number given in the hunklist with the hunks command. Note that <hunkaddress> is not optional when you are loading the source for a dummy debug task source w <address> Use this command to see in which source file and on which line a specific address is located Set the tab size used for the source display. The source t <tab size> default tab value is 8 Show all sources for the current debug task source s source r Redisplay the source in the 'Source' logical window Clear all sources and unload them source c source g <line> Move the source to a specific line Trace one instruction (singlestep mode) trace Trace <number> instructions (singlestep mode) trace n <number> Trace until the next change of program flow trace b

|                                                                        | (singlestep mode)                                           |
|------------------------------------------------------------------------|-------------------------------------------------------------|
| trace t                                                                | Trace over JSR or BSR. IF the instruction is                |
|                                                                        | not a BSR or JSR this command is analogous to               |
|                                                                        | 'trace' (execute mode)                                      |
| trace j                                                                | Trace until a library ROM function is about                 |
|                                                                        | to be called with JMP $\dots$ (a6) or JSR $\dots$ (a6).     |
|                                                                        | (singlestep mode)                                           |
| trace r <register></register>                                          | Trace until a specified register is changed.                |
|                                                                        | Register can be d0-d7, a0-a6 or sp.                         |
|                                                                        | (singlestep mode)                                           |
| trace u <address></address>                                            | Trace until programcounter is equal to <address>.</address> |
|                                                                        | This command works by setting a private                     |
|                                                                        | breakpoint (number 0) at <address>. This command</address>  |
|                                                                        | only works when <address> is not in ROM</address>           |
|                                                                        | (execute mode)                                              |
| trace ut <address></address>                                           | Trace until programcounter is equal to <address>.</address> |
|                                                                        | No breakpoint is set by this command. <address></address>   |
|                                                                        | can be in ROM                                               |
|                                                                        | (singlestep mode)                                           |
| trace o                                                                | Trace over the current instruction. This command            |
|                                                                        | is analogous to 'trace u' with <address> equal</address>    |
|                                                                        | to the instruction following the current                    |
|                                                                        | instruction                                                 |
|                                                                        | (execute mode)                                              |
| trace ot                                                               | Trace over the current instruction.                         |
|                                                                        | This version can be used in ROM                             |
|                                                                        | (singlestep mode)                                           |
| trace c <condition></condition>                                        | Trace until <condition> is true</condition>                 |
|                                                                        | (singlestep mode)                                           |
| trace s                                                                | Skip instruction                                            |
| trace i                                                                | Do not trace. Show the current registers and                |
|                                                                        | instructions (obsolete in the fullscreen debugger)          |
| trace q                                                                | Trace until a breakpoint is encountered (note that          |
| 61466 9                                                                | all previous trace commands also stop when a                |
|                                                                        | breakpoint is encountered)                                  |
|                                                                        | (execute mode)                                              |
| trace of                                                               | Trace until a breakpoint is encountered                     |
| erace ge                                                               | (singlesten mode)                                           |
| trace h                                                                | Interrupt the tracing or executing of the                   |
|                                                                        | current debug task                                          |
| trace f                                                                | Interrupt the tracing or executing of the                   |
|                                                                        | current debug task as soon as this task                     |
|                                                                        | is in ready state                                           |
| with <debug node=""> <o< td=""><td>15 IN ICAUY SCACE</td></o<></debug> | 15 IN ICAUY SCACE                                           |
| "ICH ACDAY HOUE? (C                                                    | Temporarily set the current debug node and execute          |
|                                                                        | commands This is useful for example if you are              |
|                                                                        | debugging with multiple programs at the same time           |
|                                                                        | and you want to have a look at the symbols or               |
|                                                                        | registers of the other program                              |
|                                                                        | regiscers of the other program                              |